# Посткурсовой мониторинг (далее ПКМ).

В разделе «Повышение квалификаци» закладка ПКМ со списком педагогов, и кнопка «Анкетирование». Анкетирование и тестирование доступно согласно регламенту МОиН РТ (в течении 10 дней после окончания курсов, период обучения зафиксирован в заявлении педагога). В случае непредвиденных обстоятельств (отключение электричества, зависания ПК...) незавершенная попытка должна быть продолжена.

Время отводимое на сеанс посткурсового мониториторинга (в день) составляет 45 минут для анкетирования, 120 минут для тестирования. По истечении времени сеанса происходит автоматическое завершение работы и сохранение данных.

# <u>ЛК педагога</u>

В разделе «Повышение квалификации» закладка ПКМ.

На странице ПКМ – 2 иконки - анкетирование и тестирование. Доступ к ПКМ регламентирует МОиН РТ. Результаты прохождения ПКМ отображаются -

• в ЛК педагога;

• в разделе «Подтверждение ПК» у кураторов ОО, МР и МОиН РТ;

• у куратора группы обучающей организации.

Анкета состоит из 10 вопросов, в которой учитывается обущающая организация из заявления педагога, а так же условия реализации образовательного процесса (расписание, стажировочные площадки...). Ответы на вопросы анкет будут оцениваться по 5-бальной шкале.

# Обновленная анкета прилагается

#### Результат анкетирования –

| Обучающая организация                                     | <краткое наименование<br>обучающей организации> |
|-----------------------------------------------------------|-------------------------------------------------|
| Условия реализации 1 (удобство, соблюдение расписания)    | <1-5 баллов>                                    |
|                                                           |                                                 |
| Условия реализации 10 (наличие<br>стажировочных площадок) | <1-5 баллов >                                   |
| ИТОГО                                                     | <10-50 баллов >                                 |

Рис.1

Анкетирование педагог проходит 1 раз.

### Одна анкета на период ПК для всех педагогических рабтников.

Анкетирование педагог проходит 1 раз.

Одна анкета на период ПК для всех педагогических рабтников.

**Тестирование** – отображается тест согласно курсовой подготовки. Настройки формирования тестов (блочная структура) для педагогов и время тестирования согласно регламенту МОиН РТ.

Каждый тест состоит из 3 блоков.

База данных вопросов для блоков 1,2,3 формируетсясогласно курсу(программе), по которому обучился данный кандидат. Максимальная оценка за тест зависит от кол-ва правильных ответов из общего числа вопросов (при правильном ответе на все вопросы: 100% прохождение).

| Наименорание блока | Кол-во           | Кол-во             | Процент  |
|--------------------|------------------|--------------------|----------|
| Паименование олока | вопросов в тесте | правильных ответов | освоения |
| Блок 1             | 5                | 5                  | 100%     |
| Блок 2             | 8                | 5                  | 67%      |

| Блок 3          | 12 | 10 | 83% |
|-----------------|----|----|-----|
| Итоговая оценка | 25 | 20 | 83% |

Рис.2

Педагогу предоставляется возможность пройти тест 2 раза. В ЛК фиксируется лучшая попытка.

# <u>ЛК оператора ОО</u>

На странице ПК-ПКМ

| ФИО работника<br>образовательной<br>организации | Обучающая<br>организация                              | Квалифик<br>ационная<br>категория | Должность           | Результат<br>посткурсового<br>анкетирования | Результат<br>посткурсового<br>тестирования |
|-------------------------------------------------|-------------------------------------------------------|-----------------------------------|---------------------|---------------------------------------------|--------------------------------------------|
| Работник ОО 1                                   | <краткое<br>наименование<br>обучающей<br>организации> | <анкета>                          | <учетная<br>запись> | <u>&lt;10-50</u><br><u>баллов &gt;</u>      | <u>70% *</u>                               |
| Работник OO N                                   | <краткое<br>наименование<br>обучающей<br>организации> | <анкета>                          | <учетная<br>запись> |                                             | <u>100% *</u>                              |

# Рис. 3

Результаты анкетирования и тестирования являются ссылками на результаты каждого педагога – см. рис.1-2.

<u>ЛК оператора MP.</u> На странице ПК-ПКМ:

– анкетирование педагогов в среднем по району:

| Обущающая организация                                        | НГП<br><краткое наим<br>обучающей орга | У<br>менование<br>анизации1> | <br><краткое наименование<br>обучающей организации2> |              |  |  |
|--------------------------------------------------------------|----------------------------------------|------------------------------|------------------------------------------------------|--------------|--|--|
|                                                              | Кол-во<br>ответивших<br>(чел.)         | Средний<br>балл              | Кол-во<br>ответивших<br>(чел.)                       | Средний балл |  |  |
| Условия реализации 1<br>(удобство, соблюдение<br>расписания) | 2                                      | 5                            | 3                                                    | 4            |  |  |
|                                                              |                                        |                              |                                                      |              |  |  |
| Условия реализации 5<br>(наличие стажировочных<br>площадок)  | 1                                      | 3                            | 2                                                    | 5            |  |  |

# - сводная таблица в разрезе обучающих организаций и должностей, причем по каждой должности в разрезе квалификационных категорий.

|             | Ти       |               |             |
|-------------|----------|---------------|-------------|
| Наимено     | П        |               |             |
| вание       | образова | Dukodo hatohi | Воспитатели |
| обучающей   | тельной  | туководитель  | Боспитатель |
| организации | организа |               |             |
|             | ции      |               |             |

|                                                                  |     | Вн<br>квал<br>кат | ысшая<br>пификац.<br>гегория                             | I ква<br>ка        | I квалификац.<br>категория                 |                    | Без<br>квалификац.<br>категория                |                    | Высшая<br>квалификац.<br>категория             |                    | I квалификац.<br>категория                     |                    | Без<br>квалификац.<br>категория                       |  |
|------------------------------------------------------------------|-----|-------------------|----------------------------------------------------------|--------------------|--------------------------------------------|--------------------|------------------------------------------------|--------------------|------------------------------------------------|--------------------|------------------------------------------------|--------------------|-------------------------------------------------------|--|
|                                                                  |     | Кол-<br>ел.       | Средни<br>й<br>результа<br>т<br><b>тестир</b><br>ования% | Ко<br>л-во<br>чел. | Средний<br>результат<br>тестирова<br>ния % | Ко<br>л-во<br>чел. | Средни<br>й<br>результат<br>тестиров<br>ания % | Кол<br>-во<br>чел. | Средни<br>й<br>результат<br>тестирова<br>ния % | Кол<br>-во<br>чел. | Средни<br>й<br>результат<br>тестирова<br>ния % | Кол<br>-во<br>чел. | Сред<br>ний<br>резуль<br>тат<br>тестир<br>ования<br>% |  |
|                                                                  | ДО  | 9                 | 95                                                       | 1                  | 90                                         |                    |                                                |                    |                                                |                    |                                                |                    |                                                       |  |
| <краткое<br>наименование                                         | СОШ |                   |                                                          |                    |                                            |                    |                                                |                    |                                                |                    |                                                |                    |                                                       |  |
| обучающей                                                        | ПО  |                   |                                                          |                    |                                            |                    |                                                |                    |                                                |                    |                                                |                    |                                                       |  |
| организациит<br>>                                                |     |                   |                                                          |                    |                                            |                    |                                                |                    |                                                |                    |                                                |                    |                                                       |  |
| Итого по <крат<br>наименование<br>обучающей<br>организации1><br> | кое |                   |                                                          |                    |                                            |                    |                                                |                    |                                                |                    |                                                |                    |                                                       |  |
| Итого                                                            |     |                   |                                                          |                    |                                            |                    |                                                |                    |                                                |                    |                                                |                    |                                                       |  |

#### Рис.4

При нажатии на ср.результат теста, появляется всплывающее окно, в котором отображена информация об освоении каждого из 3 блоков в среднем по району (рис.2).

- сводная таблица в разрезе образовательнх организаций и должностей, причем по каждой должности мониторинг в разрезе категорий.

| Тип<br>органи     | Наименование образовательной | Руководитель                       |                                            |                    |                                            |                    | Воспитатель                                    |                    |                                                |                    |                                                |                    |                                                        |  |
|-------------------|------------------------------|------------------------------------|--------------------------------------------|--------------------|--------------------------------------------|--------------------|------------------------------------------------|--------------------|------------------------------------------------|--------------------|------------------------------------------------|--------------------|--------------------------------------------------------|--|
| зации организации |                              | Высшая<br>квалификац.<br>категория |                                            | I ква<br>ка        | I квалификац.<br>категория                 |                    | Без<br>квалификац.<br>категория                |                    | Высшая<br>квалификац.<br>категория             |                    | I квалификац.<br>категория                     |                    | Без<br>квалификац<br>. категория                       |  |
| Школа             |                              | Кол-<br>во<br>чел.                 | Средний<br>результат<br>тестирова<br>ния % | Кол-<br>во<br>чел. | Средний<br>результат<br>тестирова<br>ния % | Кол-<br>во<br>чел. | Средний<br>результа<br>т<br>тестиров<br>ания % | Кол-<br>во<br>чел. | Средний<br>результа<br>т<br>тестиров<br>ания % | Кол-<br>во<br>чел. | Средний<br>результа<br>т<br>тестиров<br>ания % | Кол-<br>во<br>чел. | Средн<br>ий<br>резуль<br>тат<br>тестир<br>овани<br>я % |  |
| Школа             | <u>Организация 1</u>         |                                    | 95                                         |                    | 90                                         |                    |                                                |                    |                                                |                    |                                                |                    |                                                        |  |
|                   | Организация 2                |                                    |                                            |                    |                                            |                    |                                                |                    | <u>80</u>                                      |                    |                                                |                    |                                                        |  |
| Школы             | <u>итго</u>                  |                                    |                                            |                    |                                            |                    |                                                |                    |                                                |                    |                                                |                    |                                                        |  |
| <u>ДО</u>         | Организация 3                |                                    |                                            |                    |                                            |                    |                                                |                    |                                                |                    | <u>95</u>                                      |                    |                                                        |  |
|                   | <u>Организация 4</u>         |                                    |                                            |                    |                                            |                    | <u>10</u>                                      |                    |                                                |                    |                                                |                    |                                                        |  |
| <u>ДПО</u>        | <u>Организация 5</u>         |                                    |                                            |                    |                                            |                    |                                                |                    |                                                |                    |                                                |                    | <u>3</u>                                               |  |
| <u>СПО</u>        | ····                         |                                    |                                            |                    |                                            |                    |                                                |                    |                                                |                    |                                                |                    |                                                        |  |
|                   | Итого                        |                                    |                                            |                    |                                            |                    |                                                |                    |                                                |                    |                                                |                    |                                                        |  |

Рис.5

Наименование организации является ссылкой на ПКМ по конкретной организации – рис.3 Средний результат также является ссылкой и отображатся табл. 2 со ср.значения по каждому блоку.

# <u>ЛК оператора МОиН РТ</u> На странице ПК-ПКМ:

– анкетирование педагогов в среднем по республике:

| Обущающая<br>организация                                     | НІ<br><краткое н<br>обучающей орг | ГПУ<br>аименование<br>анизации1> | <br><краткое наименование<br>обучающей организации2> |                 |  |  |
|--------------------------------------------------------------|-----------------------------------|----------------------------------|------------------------------------------------------|-----------------|--|--|
|                                                              | Кол-во<br>ответивших<br>(чел.)    | Средни<br>й балл                 | Кол-во<br>ответивших<br>(чел.)                       | Средний<br>балл |  |  |
| Условия реализации 1<br>(удобство, соблюдение<br>расписания) | 2                                 | 5                                | 3                                                    | 4               |  |  |
|                                                              |                                   |                                  |                                                      |                 |  |  |
| Условия реализации 10<br>(наличие стажировочных<br>площадок) | 1                                 | 3                                | 2                                                    | 5               |  |  |

# - сводная таблица в разрезе обучающих организаций и должностей, причем по каждой должности в разрезе квалификационных категорий.

| Наименование<br>обучающей<br>организации                     | Тип<br>образова<br>тельной<br>организа<br>ции | Высшая<br>квалификац.<br>категория |                                                      |                    |                                            | квал               | Без<br>ификац.<br>гегория                  | В<br>квал<br>ка    | ысшая<br>іификац.<br>гегория               | Воспитатель<br>І квалификац.<br>категория |                                            | Без<br>квалификац.<br>категория |                                                       |
|--------------------------------------------------------------|-----------------------------------------------|------------------------------------|------------------------------------------------------|--------------------|--------------------------------------------|--------------------|--------------------------------------------|--------------------|--------------------------------------------|-------------------------------------------|--------------------------------------------|---------------------------------|-------------------------------------------------------|
|                                                              |                                               | Кол-<br>во<br>чел.                 | Средний<br>результа<br>т<br><b>тестиров</b><br>ания% | Кол<br>-во<br>чел. | Средний<br>результат<br>тестирова<br>ния % | Кол-<br>во<br>чел. | Средний<br>результат<br>тестиров<br>ания % | Кол-<br>во<br>чел. | Средний<br>результат<br>тестирова<br>ния % | Кол-<br>во<br>чел.                        | Средний<br>результат<br>тестирова<br>ния % | Кол-<br>во<br>чел.              | Средн<br>ий<br>резуль<br>тат<br>тестир<br>ования<br>% |
|                                                              | ДО                                            | 9                                  | <u>95</u>                                            | 1                  | <u>90</u>                                  |                    |                                            |                    |                                            |                                           |                                            |                                 |                                                       |
| <краткое<br>наименование                                     | СОШ<br>ПО                                     |                                    |                                                      |                    |                                            |                    |                                            |                    |                                            |                                           |                                            |                                 |                                                       |
| обучающей<br>организации1>                                   |                                               |                                    |                                                      |                    |                                            |                    |                                            |                    |                                            |                                           |                                            |                                 |                                                       |
| Итого по <крат<br>наименование<br>обучающей<br>организации1> | кое                                           |                                    |                                                      |                    |                                            |                    |                                            |                    |                                            |                                           |                                            |                                 |                                                       |
| Итого                                                        |                                               |                                    |                                                      |                    |                                            |                    |                                            |                    |                                            |                                           |                                            |                                 |                                                       |

### Рис.6

При нажатии на результат теста, появляется всплывающее окно, в котором отображена информация обосвоении каждого из 3 блоков в среднем по республике (Рис.2).

- сводная таблица в разрезе муниципальных районов и должностей, причем по каждой должности мониторинг в разрезе категорий.

| Муницип<br>альный<br>район | Тип<br>образо<br>вательн<br>ой<br>органи<br>зации |                     |                                                       | оводитель             |                                                | Воспитатель        |                                                       |                    |                                                       |                    |                                                |                    |                                                |
|----------------------------|---------------------------------------------------|---------------------|-------------------------------------------------------|-----------------------|------------------------------------------------|--------------------|-------------------------------------------------------|--------------------|-------------------------------------------------------|--------------------|------------------------------------------------|--------------------|------------------------------------------------|
|                            |                                                   | Вн<br>квали<br>кате | ысшая<br>ификац.<br>егория                            | квал<br>ка            | І<br>пификац.<br>гегория                       | квали              | Без<br>квалификац.<br>категория                       |                    | Высшая<br>квалификац.<br>категория                    |                    | I квалификац.<br>категория                     |                    | Без<br>квалификац.<br>категория                |
|                            |                                                   | Ко<br>л-во<br>чел.  | Средн<br>ий<br>результ<br>ат<br>тестиро<br>вания<br>% | К<br>ол-<br>во<br>чел | Средни<br>й<br>результат<br>тестиров<br>ания % | Ко<br>л-во<br>чел. | Средн<br>ий<br>результ<br>ат<br>тестиро<br>вания<br>% | Ко<br>л-во<br>чел. | Средн<br>ий<br>результ<br>ат<br>тестиро<br>вания<br>% | Ко<br>л-во<br>чел. | Средни<br>й<br>результат<br>тестиров<br>ания % | Ко<br>л-во<br>чел. | Средни<br>й<br>результат<br>тестиров<br>ания % |
| <u>Район 1</u>             | Школа                                             | 9                   | <u>95</u>                                             | 1                     | <u>90</u>                                      |                    |                                                       |                    |                                                       |                    |                                                |                    |                                                |
|                            | ДО                                                |                     |                                                       |                       |                                                |                    |                                                       |                    |                                                       |                    |                                                |                    |                                                |
|                            |                                                   |                     |                                                       |                       |                                                |                    |                                                       |                    |                                                       |                    |                                                |                    |                                                |
|                            | 0                                                 |                     |                                                       |                       |                                                |                    |                                                       |                    |                                                       |                    |                                                |                    |                                                |
| <u>Район 2</u>             |                                                   |                     |                                                       |                       |                                                |                    |                                                       | 7                  | <u>80</u>                                             |                    |                                                |                    |                                                |
| <u></u>                    |                                                   |                     |                                                       |                       |                                                |                    |                                                       |                    |                                                       |                    |                                                |                    |                                                |
| Итого                      |                                                   |                     |                                                       |                       |                                                |                    |                                                       |                    |                                                       |                    |                                                |                    |                                                |

Рис.7.

При выборе района открывается информация в разрезе района (как у оператора МР-рис.5).

### Уровень обучающей организации.

Перечень обучающих организаций формируется на этапе формирования реестра обучающих программ. В каждой организации руководитель назначает кураторов за проведение курсов повышения квалификации- не более 2 чел. Списки ответственных передаются в ЦИТ РТ для предоставления им доступа к спискам групп и итогам ПКМ. В ЛК куратора формируется раздел ПК. На странице –«Повышение квалификации» перечень групп с указанием сроков обучения и ссылка - Список группы.

По итогам обучения группы куратор обучающей организации автоматически формирует список и запускает функцию распределения номеров документов.

Списки обучившихся групп с номерами документов формируются в единый электронный реестр.

Электронный реестр доступен на уровне ОО, МО, МОН РТ, Обучающей организации.

Доступ к редактированию электронного реестра имеет ЦИТ РТ.

| № группы | Начало обучения | Конец обучения | Список группы |
|----------|-----------------|----------------|---------------|
|          |                 |                |               |

Формат списка группы соответствует формату списка группы в разделе «Группы» куратора МОиН РТ (без отображения функциональных кнопок(графа «Действия»)–

| Повышение квалификации                                                                                                    |          |             |                        |             | 2016 🔻    |                    |                 |                   |     |
|----------------------------------------------------------------------------------------------------|----------|-------------|------------------------|-------------|-----------|--------------------|-----------------|-------------------|-----|
| Периоды ПК                                                                                                    | Анк      | етирование  | Повышение квалификации | Организации | Программы | Группы             | Кандидаты       | ндидаты Операторы |     |
| Подтвержден                                                                                                    | ие прохо | ждения ПК   | Отчёты                 |             |           |                    |                 |                   |     |
| Государственное автономное образовательное учреждение дополнительного профессионального образования «Институт развития образования<br>Республики Татарстан»<br>Совершенствование процесса обучения иностранному языку в условиях введения ФГОС основного общего образования<br>Курсанты группы №1 |          |             |                        |             |           |                    |                 |                   |     |
| № п/п                                                                                                    |          | ΦΝΟ         |                        |             |           | Дата по<br>заявлен | дачи Дей<br>ния | іствия            | ПКМ |
| 1                                                                                                    |          | Мингалимова | Зинаида Александровна  |             |           | 17.12.201          | 5, 13:19:26     | ×                 | ΑΤ  |

В ЛК куратора группы после прохождения педагогом ПКМ отображаются результаты анкетирования (А-сумма баллов за ответы на вопросы анкеты) и тестирования (Т). По тесту ср.значение баллов, которое является ссылкой для просмотра в разрезе блоков тестирования.

| Тема            | l                |                          |                         |        |        |  |  |
|-----------------|------------------|--------------------------|-------------------------|--------|--------|--|--|
| Период обучения |                  |                          |                         |        |        |  |  |
| Куратор группы  |                  |                          |                         |        |        |  |  |
| <u>№</u><br>п/п | ФИО<br>работника | Результаты анкетирования | Результаты тестирования |        |        |  |  |
|                 | образования      |                          | Блок 1                  | Блок 2 | Блок 3 |  |  |

# <u>ЛК педагога</u>

В ЛК педагога по итогам ПКМ (анкетирование и тестирование) отображаются результаты ПКМ в виде баллов.

По результатам ПКМ педагогу должен быть доступен электронный документ в формате выписки из электронного реестра.